# Fiche mémo - 21/12/2021

## BASE ECOLE ETABLISSEMENT

### Prérequis à la connexion

- 1. Avoir accédé au moins une fois à Santorin, depuis le portail établissement Cyclades (activité : « Numériser les copies »)
- 2. Connaître l'adresse mail associée à votre compte d'accès à Cyclades

#### Connexion

- 3. Entrer l'URL suivante dans votre navigateur : https://exacyc.orion.education.fr/santorin/th/baseEcole/etablissement
- 4. Un formulaire vous demandant les informations suivantes s'affiche:
  - a. Une adresse mail (Exemple : exemple@domain.com)

Utilisez une adresse mail différente par type de base école (correcteur, établissement).

b. Le code établissement (Exemple : 035xxxx)

- c. Votre nom (Exemple : DUPONT)
- d. Votre prénom (Exemple : Jacques)

Note : Un contrôle est effectué sur l'adresse mail et le code établissement renseignés (voir prérequis ci-dessus)

- 5. Un message vous indiquant qu'un email vous a été envoyé avec un lien de connexion valable pendant 15 jours apparait.
- 6. Allez dans la boite mail renseignée dans le formulaire ci-dessus.
  - a. Un email avec un lien de connexion doit être disponible,
  - b. Cliquez sur ce lien de connexion.

Pensez à vérifier vos SPAMs (si vous ne retrouvez pas l'émail)

7. Vous êtes sur le tableau de bord de l'établissement. Bonne manipulation !

Note : le lien de connexion a une durée de validité de 15 jours.

Au-delà, vous devrez utiliser un nouveau lien. Pour connaitre la procédure, lisez la partie « renouvellement d'une demande de connexion ».

#### **Renouvellement d'une demande de connexion**

1. Entrer l'URL suivante dans votre navigateur : https://exacyc.orion.education.fr/santorin/th/baseEcole/etablissement

- 2. Un formulaire vous demandant les informations suivantes s'affiche:
  - a. Une adresse mail (Exemple : exemple@domain.com)
  - b. Le code établissement (Exemple : 035xxxx)
  - c. Votre nom (Exemple : DUPONT)
  - d. Votre prénom (Exemple : Jacques)

## Note : Un contrôle est effectué sur l'adresse mail et le code établissement renseignés (voir prérequis ci-dessus)

- Un message d'information orange « Il existe déjà un utilisateur créé avec cet email, un nouveau lien de connexion sera généré » apparaît à titre informatif, il ne signifie pas qu'une erreur a été détectée.
- 4. Un message vous indiquant qu'un email vous a été envoyé avec un lien de connexion valable pendant 15 jours apparait.
- 5. Allez dans la boite mail renseignée dans le formulaire ci-dessus.
  - a. Un email avec un lien de connexion doit être disponible,
  - b. Cliquez sur ce lien de connexion.
- 6. Vous êtes sur le tableau de bord de l'établissement. Bonne manipulation !